### THE INSTITUTE OF Company Secretaries of India भारतीय कम्पनी सचिव संस्थान

Statutory body under an Act of Parliament (Under the jurisdiction of Ministry of Corporate Affairs)

# User Manual for Self Assessment Examinations

## System Requirements For a better experience on using LMS please ensure the following:

- 1. Good Speed internet connection (4MB/s)
- 2. Updated version of Google Chrome/Mozilla Firefox browsers. We do not recommend Internet Explorer
- 3. Preferred Screen resolution 1366 x 768 / 1280 x 720.
- 4. Regular cleaning of browser cache memory
- 5.Pop up enabled from LMS website
- 6.Zoom level should be 100%. (You can set it through ctrl+0button)
- 7. Using mobile/tablet devices for assessments is not recommended

# Link for Assessment

• Company Law:

https://g25.tcsion.com/LX/home/home\_page?c\_id=e-cpe-company-law-2023-757-1677

• Corporate Restructuring, Insolvency, Liquidation & Winding --up

https://g25.tcsion.com/LX/home/home\_page?c\_id=e-cpe-corporate-restructuring-insolvency-liquidati-1435-1677

• Good Governance & Sustainability

https://g25.tcsion.com/LX/home/home\_page?c\_id=e-cpe-good-governance-and-sustainability-2023-1047-1677

• Secretarial Audit, Compliance Management and Due Diligence

https://g25.tcsion.com/LX/home/home\_page?c\_id=e-cpe-secretarial-audit-compliance-management-and-716-1677

• Securities Laws

https://g25.tcsion.com/LX/home/home\_page?c\_id=e-cpe-securities-laws-2023-1970-1677

• Economic, Commercial and Intellectual Property Laws

https://g25.tcsion.com/LX/home/home\_page?c\_id=e-cpe-economic-commercial-and-intellectual-propert-187-1677

# Login Id and Password

## Login Id:

Your login Id will be your membership number@icsi.edu for example if your membership number is F1234 then your Login Id is <u>f1234@icsi.edu</u>

## Password:

New users (first time users): The first-time default password is Learn@1234

(Please note that first letter of Password is in Capital letters)

Upon first login you will be shown EXPIRED PASSWORD PAGE where old password is Default Password Learn@1234.

**Existing users:** Existing users may continue to use the existing password.

(In case, you have forgotten the password use Forget Password option. The password reset link will be sent to your email id registered in ICSI records) Login with the default password "Learn@1234" and then follow the steps to reset password given in next slides

## Sign in to your account

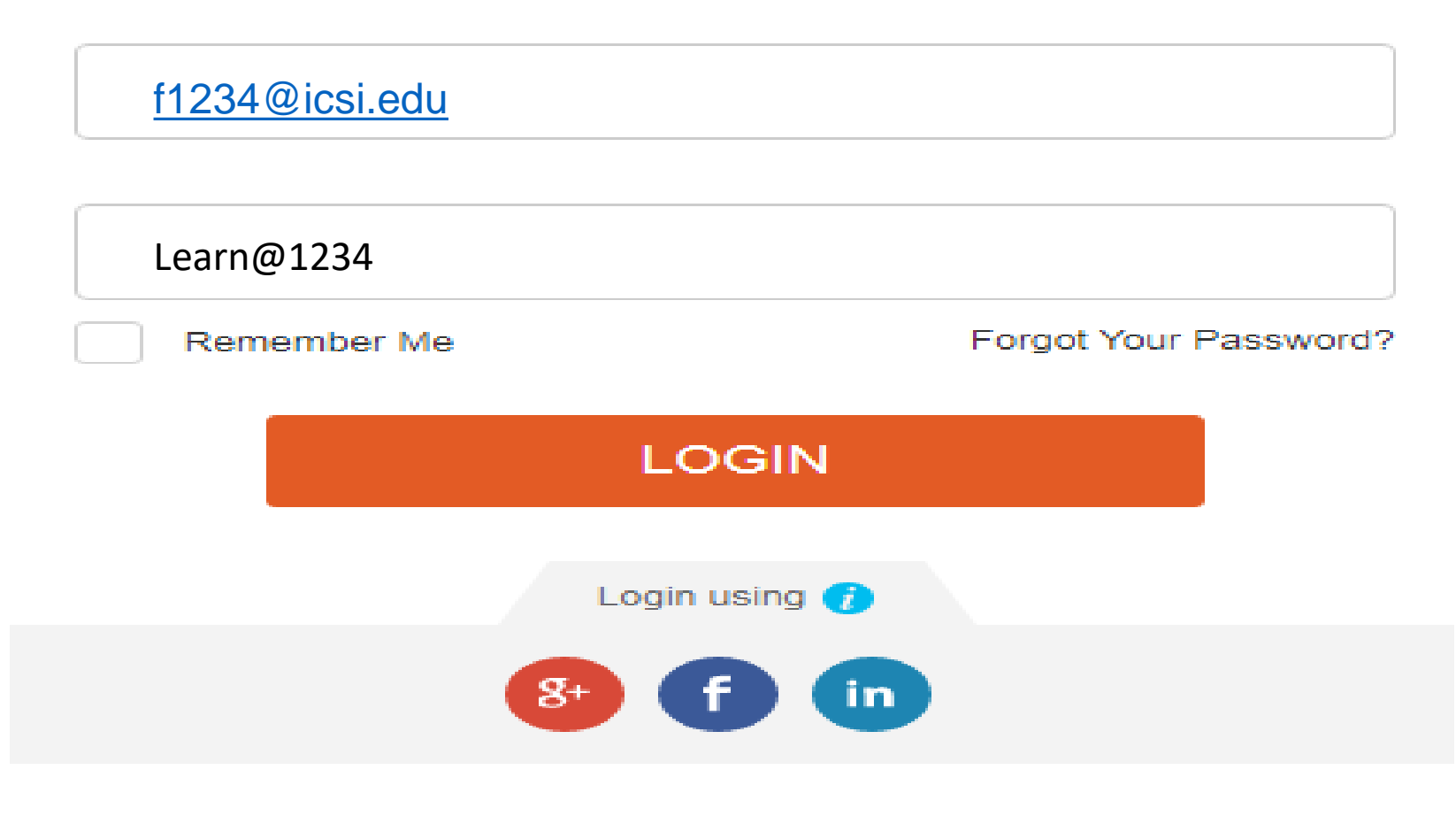

### **EXPIRED PASSWORD PAGE**

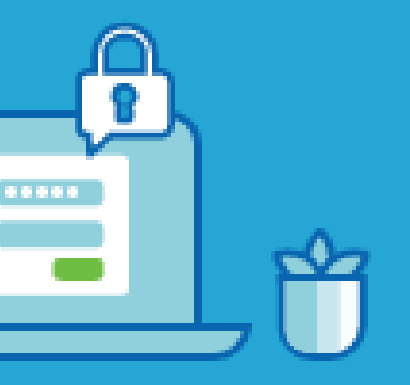

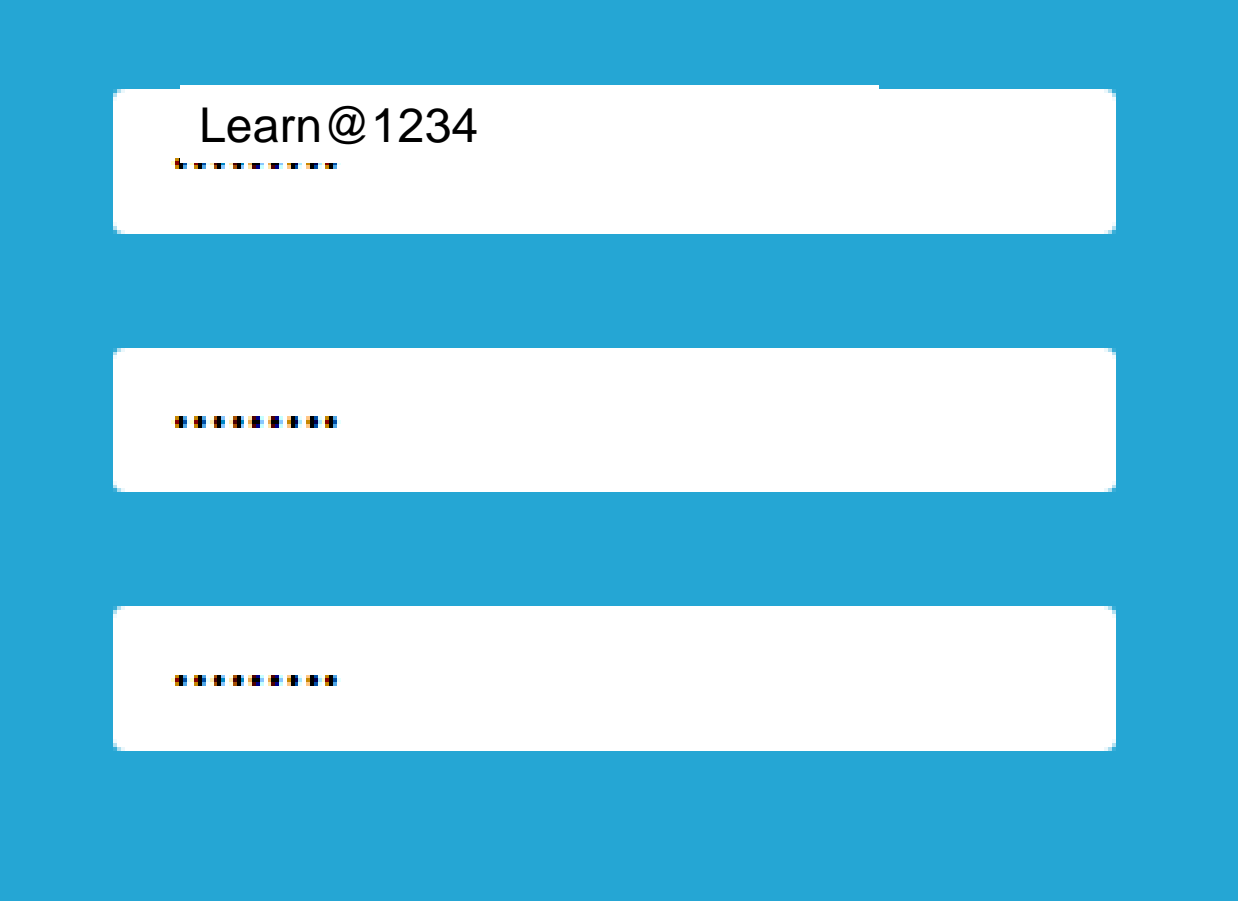

Confirm

**Please use** "Learn@1234" in the first row. Use second and third row to set a new password that is Alphanumeric with minimum One capital, One small, one number and one special character. Example Ace@1234

## **Forgot Password**

F1234@icsi.edu

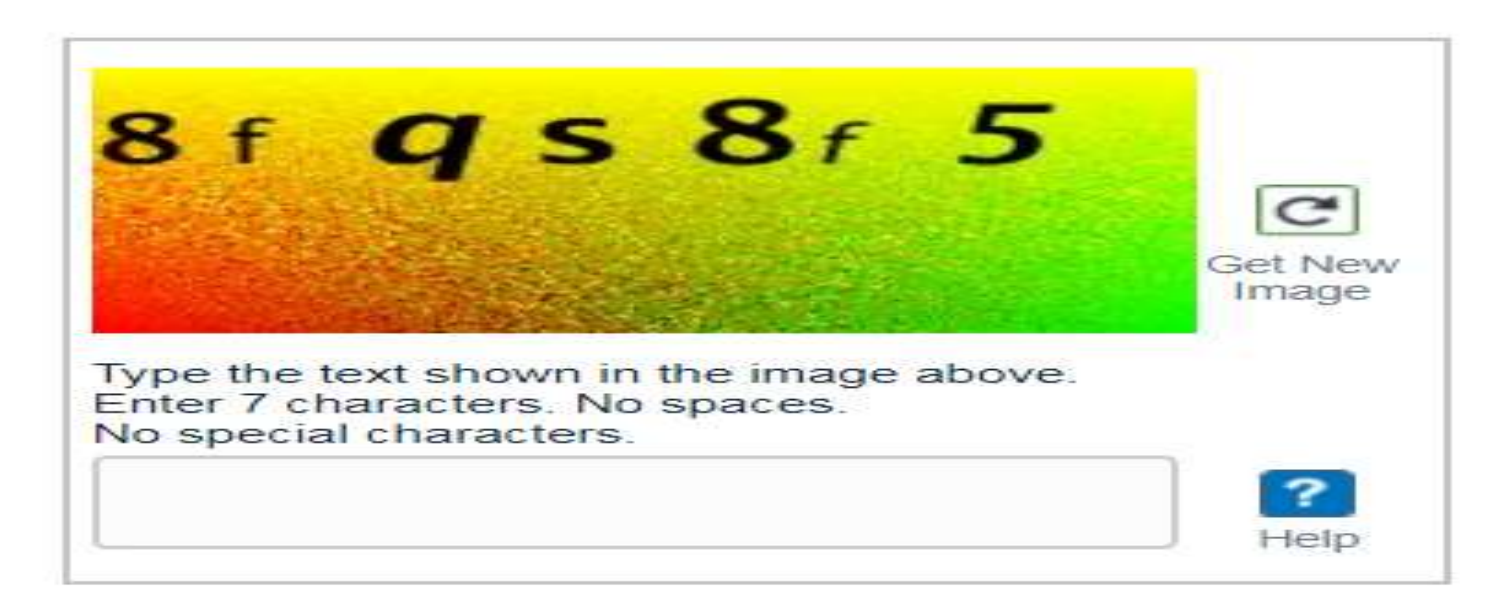

#### Reset Password via:

- Email
- OTP

#### Submit

#### Return to Login

In the first box enter Membership Number@icsi.edu

# Then enter the CAPTCHA code

# Then select the Email option

## Test Environment

| 👛 Digital Learning - CSR Second Batch - G | ioogle Chrome   |                             |                               |                     |                                                                         |                                                            |                      | 00 | E) 23 |
|-------------------------------------------|-----------------|-----------------------------|-------------------------------|---------------------|-------------------------------------------------------------------------|------------------------------------------------------------|----------------------|----|-------|
| elearning.icsi.in/LX/contents/con         | ntent_home?c_id | d=csr-second-batch-834-1    | 1677&content_player=true&r    | ny_courses=m        | y_courses                                                               |                                                            |                      |    | Q.    |
| (BS) सत्यं यदा धर्म चरा                   |                 |                             |                               |                     |                                                                         |                                                            | Hemə Babbar          | 53 | ×     |
| $\odot$ TABLE OF CONTENTS $\leftarrow$    | =               | COURSE NAM                  | 1E                            |                     |                                                                         |                                                            | <b>~</b>             |    |       |
| Practice Test E Practice                  | < Pr            | actice                      |                               |                     |                                                                         |                                                            |                      |    | 2     |
| Content will b<br>available on this le    | e Total M<br>10 | Marks Pass Marks<br>0.0 6.0 | Attempts Available $1$ Of $1$ | Duration<br>10 Mins | Start Time<br>04 Sep 2019 03:02 PM<br><b>TO</b><br>26 Apr 2022 11:59 PM | View Assessment<br>Analysis<br>At the End of<br>Assessment | Launch<br>Assessment | Į  |       |
| pane. Always click o                      | n               |                             |                               |                     |                                                                         | С                                                          |                      | =  |       |
| the + sign to unlock th                   | e               |                             |                               |                     |                                                                         | L                                                          | AUNCH                | -  |       |
| content.                                  |                 |                             |                               |                     |                                                                         | А                                                          | SSESSMENT            | -  |       |
|                                           |                 |                             |                               |                     |                                                                         | В                                                          | UTTION               |    |       |
|                                           |                 |                             |                               |                     |                                                                         | A                                                          | BOVE                 |    |       |
|                                           |                 |                             |                               |                     |                                                                         |                                                            |                      |    |       |
|                                           |                 |                             |                               |                     |                                                                         |                                                            |                      |    |       |
|                                           |                 |                             |                               |                     |                                                                         |                                                            |                      |    |       |
|                                           |                 |                             |                               |                     |                                                                         |                                                            |                      |    |       |
|                                           |                 |                             |                               |                     |                                                                         |                                                            |                      |    |       |
|                                           |                 |                             |                               |                     |                                                                         |                                                            |                      |    |       |

# System Configuration to Take Test/Assessment

Online Assessment System prerequisite check

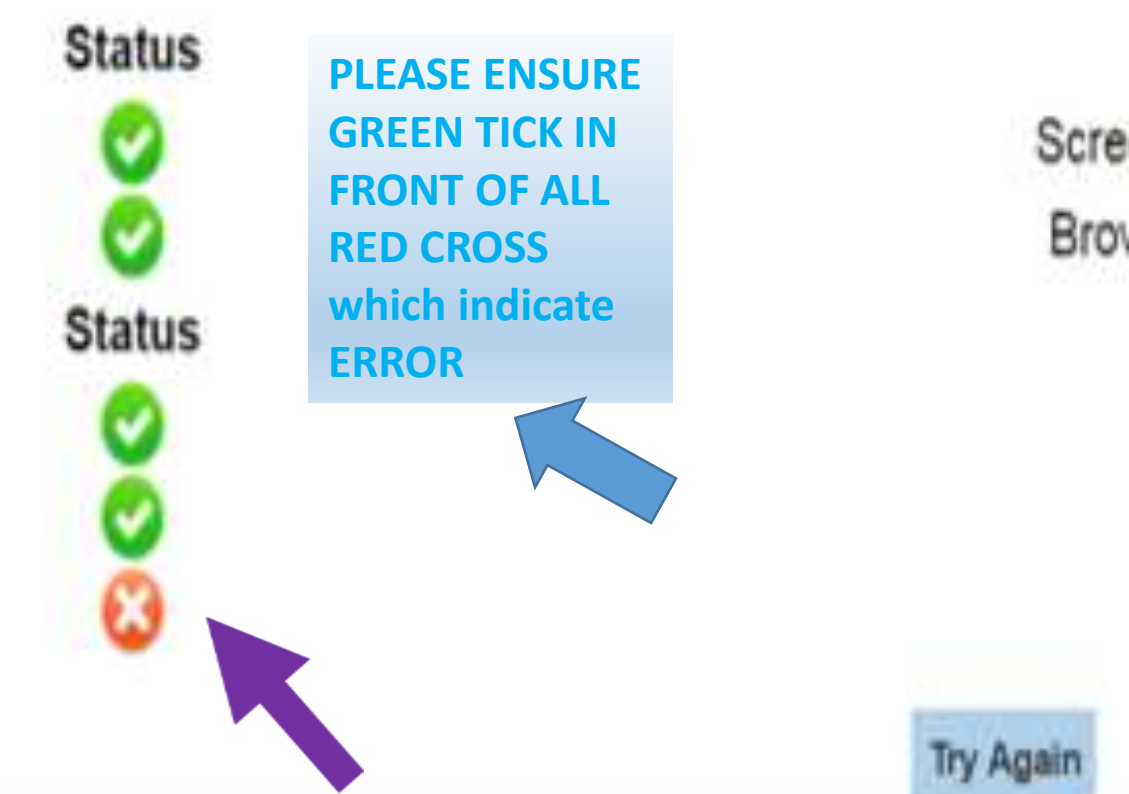

English Change Language System Configuration Screen Resolution 1024 X 720 or Above Browser IE8 or Above/FireFox/Chrome **Browser Configuration** Popup Allowed Cookie Enabled Zoom Level(100%)

Note: This system is not confirming to some of the prerequisites required to start Online Assessment. Please update your system and try again.

#### Instructions

#### Please read the instructions carefully

#### General Instructions:

- 1. Total duration of examination is 60 minutes.
- The clock will be set at the server. The countdown timer in the top right corner of screen will display the remaining time available for you to complete examination. When the timer reaches zero, the examination will end by itself. You will not be required to end or submit your examination.
- 3. The Question Palette displayed on the right side of screen will show the status of each question using one of the following symbols:
  - You have not visited the question yet.
  - You have not answered the question.
  - You have answered the question.
  - You have NOT answered the question, but have marked the question for review.
  - The question(s) "Marked for Review" will be considered for evaluation.
- First Click on the check box and then submit the agree button.
  - First Click on the "" will be not be considered for evaluation. Hence, no marks will be allocated for the same.
    - tion simply indicates that you would like to look at that question again.
    - to adhere to them.

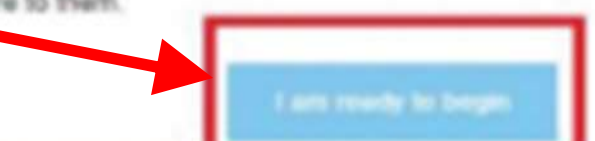

| Э | Assessment | Center | - | Google | Chrome |  |
|---|------------|--------|---|--------|--------|--|
|---|------------|--------|---|--------|--------|--|

elearning.icsi.in/OnlineAssessment/quiz.html

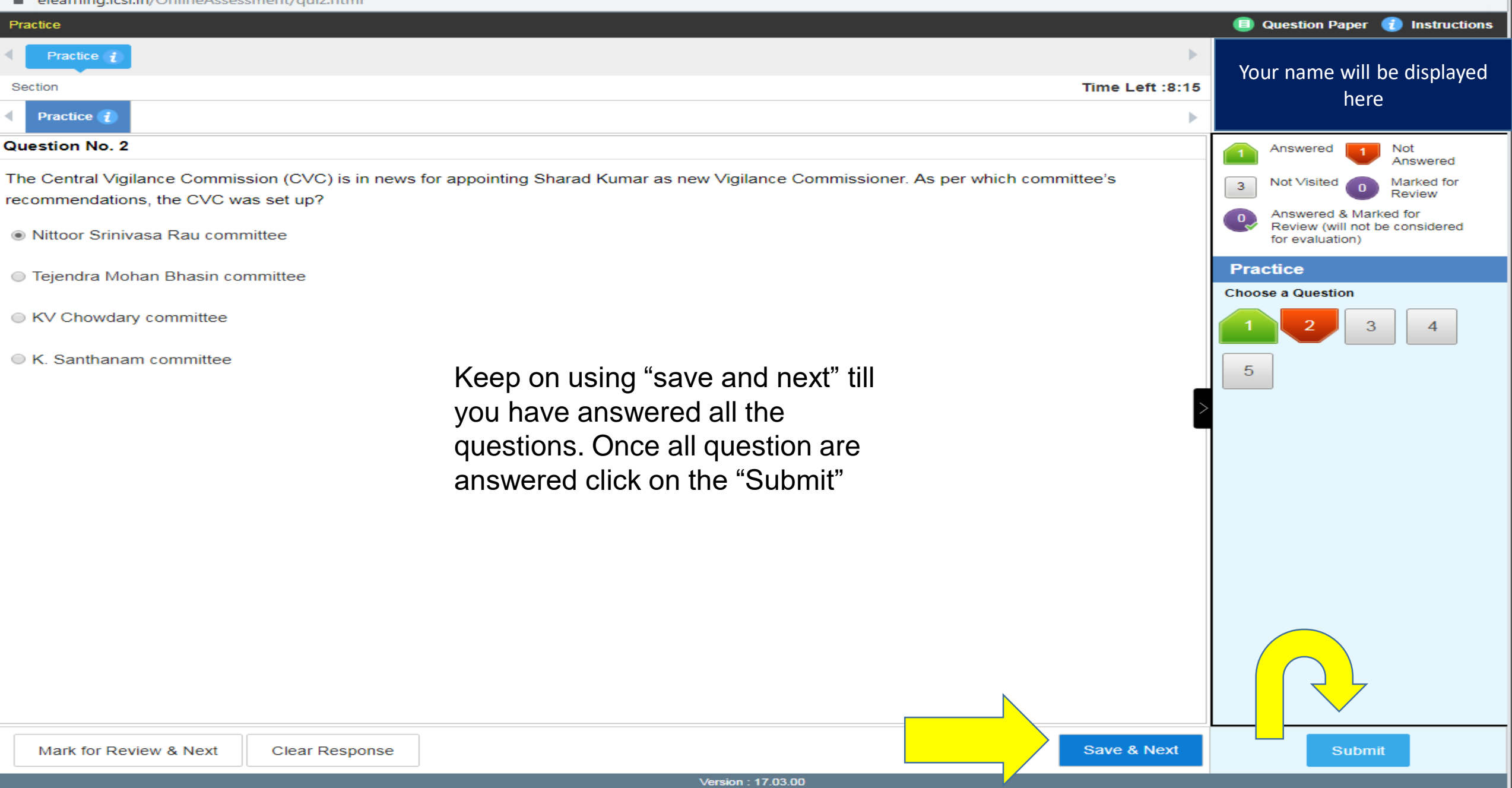

- O X

#### Assessment Summary

| Section Name | No. of<br>Questions | Answered | Not Answered | Marked for<br>Review | Answered &<br>Marked for<br>Review (will<br>not be<br>considered for<br>evaluation) | Not Visited |
|--------------|---------------------|----------|--------------|----------------------|-------------------------------------------------------------------------------------|-------------|
| SECTION      | 50                  | 2        | 2            | ٥                    | 0                                                                                   | 46          |

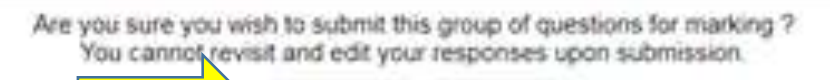

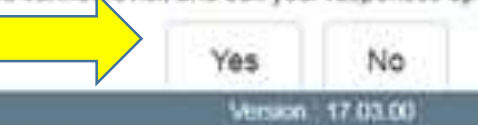

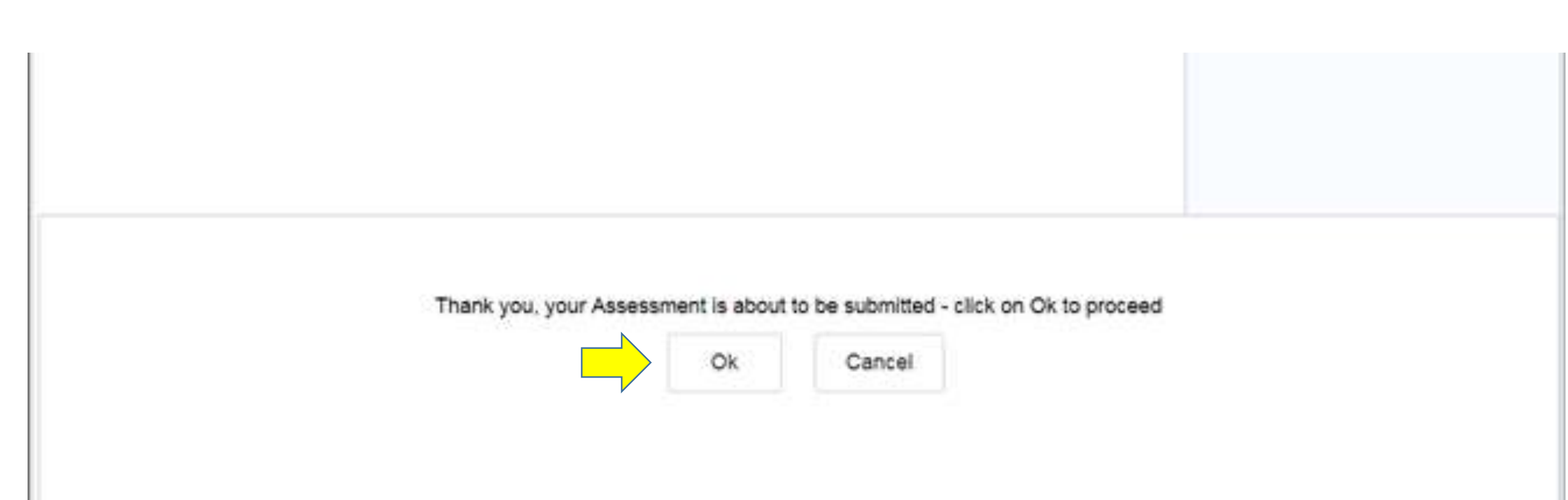

## Test Environment

| 😬 Digital Learning - CSR Second Batch - | Google Ch | nome                               |                                                      |                                               |                                    |                                                                  |                                                           |                                              |          | E) 53 |
|-----------------------------------------|-----------|------------------------------------|------------------------------------------------------|-----------------------------------------------|------------------------------------|------------------------------------------------------------------|-----------------------------------------------------------|----------------------------------------------|----------|-------|
| elearning.icsi.in/LX/contents/c         | ontent_ho | ome?c_id=csr-se                    | cond-batch-834-1677&co                               | ontent_player=true&m                          | iy_courses=my                      | /_courses                                                        |                                                           |                                              |          | 4     |
| (188) सत्यं यद। धर्म चर।                |           |                                    |                                                      |                                               |                                    |                                                                  |                                                           | Hema Babbar                                  | 5 3      | ×     |
|                                         | € .       | C                                  | OURSE NAME                                           |                                               |                                    |                                                                  |                                                           | 6                                            | ~        |       |
| Practice                                |           | Practice                           |                                                      |                                               |                                    |                                                                  |                                                           |                                              |          | >     |
| Content will<br>available on this lo    | be<br>eft | Total Marks<br>10.0                | Pass Marks<br>6.0                                    | Attempts Available $1$ of $1$                 | Duration<br>10 Mins                | Start Time<br>04 Sep 2019 03:02 PM<br>TO<br>26 Apr 2022 11:59 PM | View Assessmer<br>Analysis<br>At the End of<br>Assessment | at Launch<br>Assessment                      |          |       |
| the <b>+</b> sign to unlock t content.  | he        |                                    |                                                      |                                               |                                    |                                                                  |                                                           | CLICK ON TH<br>LAUNC<br>ASSESSMEN<br>BUTTION | HE<br>NT |       |
|                                         |           | To vie<br>the te:<br>showr<br>now. | w your score/s<br>st as indicated<br>n in the same p | tatus please<br>on slide no.8<br>lace where y | repeat th<br>. Your S<br>ou are re | ne process of ta<br>Score/Status wa<br>eading this info          | aking<br>ill be<br>ormation                               | ABOVE                                        |          |       |

## Contact Us

In case you still face some difficulty please write to us and mention your login ID

For assistance email to epch@icsi.edu